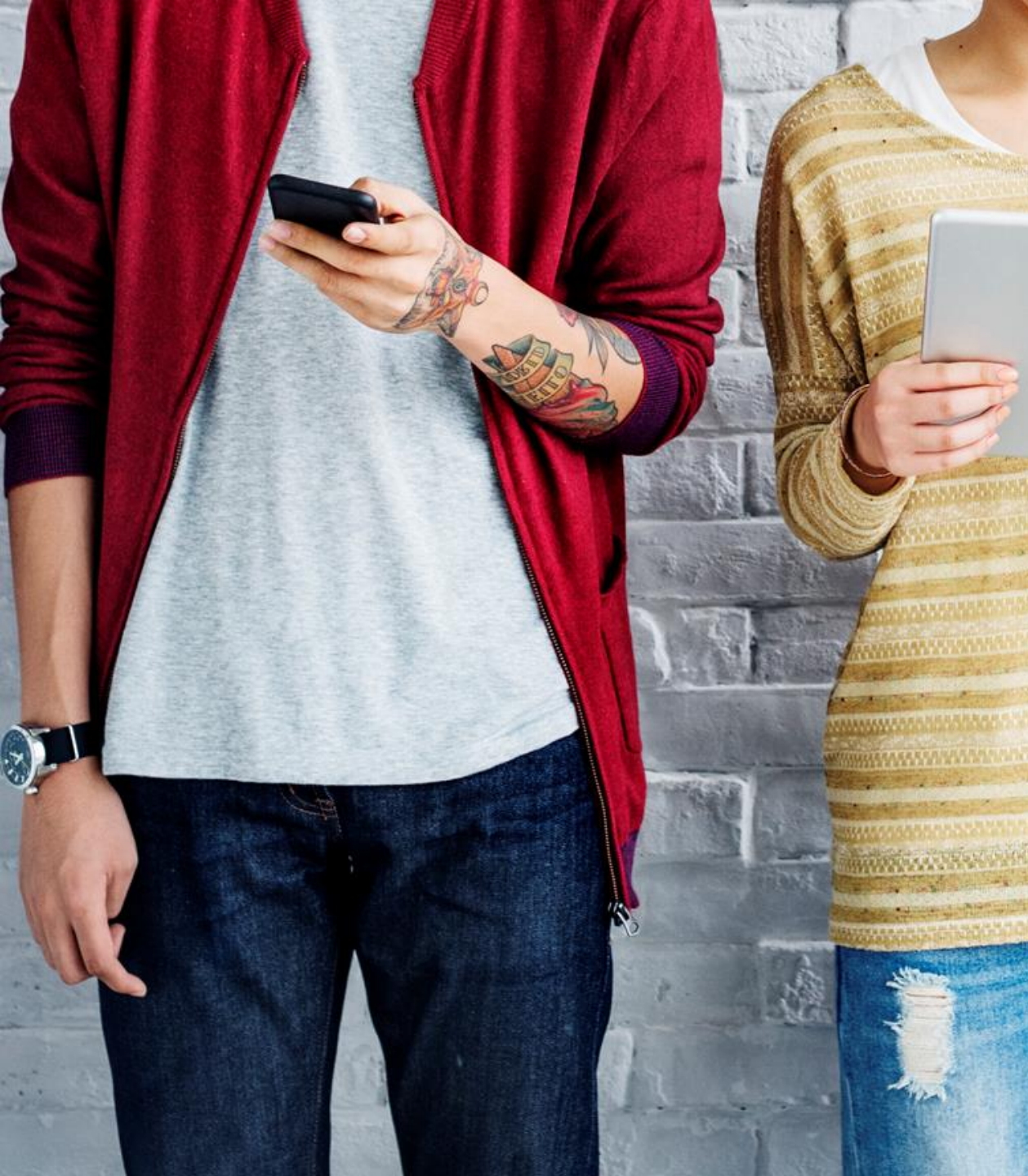

# BYDZYNE GUÍA DEL USUARIO INSTRUCCIONES DE ACTUALIZACIÓN

## INSTRU((IONES DE A(TUALIZA(ION

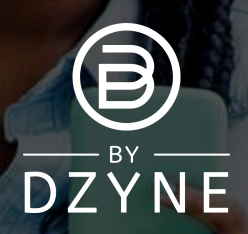

### Para actualizar tu kit de inscripción

- 1. Determina cuánto BV (volumen comercial) compraste en tu primer pedido.
- Calcula cuánto BV más necesitarás para actualizar a tu % de TVC deseado.
- 3. Debes venderle a un Cliente (EE. UU.) O comprar (Global) solo la diferencia de BV requerida para la actualización.
- 4. La ventana para actualizar tu TVC es dentro de los primeros 4 Ciclos de Pago desde la fecha de inscripción y no después de esa fecha.

**REQUISITO MÍNIMO DE % TVC** 10% = 100 BV 20% = 500 BV 20% = 2500 BV (Con Kit de Fundadores)

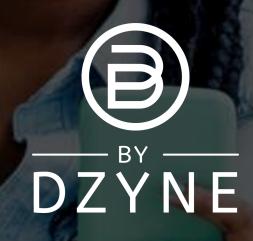

### INSTRU ((IONES DE A (TUALIZA (ION

| Office ByDzyne                                               | ORDER HISTORY      |                     |                      |                 |             |              | ACCESS      |              | S. Mar |
|--------------------------------------------------------------|--------------------|---------------------|----------------------|-----------------|-------------|--------------|-------------|--------------|--------|
|                                                              | Order History R    | legular Autoship D  | iscounted BOS Smarts | ship Prepoid C  | Code Acce   | ess Fee      |             |              | a les  |
|                                                              | Pay Forward Orders | Manage Payment      | Manage Ship Ad       | ge Ship Address |             |              |             | 1 8 5 X      | Sect.  |
|                                                              | ORDER NUMBER       | ORDER DATE          | ORDER TYPE           | ORDER STATUS    | PAID        | TOTAL        | BV          |              |        |
| Test Test                                                    | 95596              | 07/09/2021 02:12 AM | Store                | Ordered         | VISA **1111 | USD \$20.00  | 0.00        |              | 1      |
| Brarid Ambassador                                            | 95595              | 07/09/2021 02:11 AM | Enrollment           | Ordered         | VISA **1111 | USD \$388.95 | 185.00      |              |        |
| Profile<br>Orders<br>MY PRODUCTS<br>MY BUSINESS<br>MARKETING | Order History      | Regular Autoshij    | p Disc               | counted BOS Sr  | nartship    | Prepaid C    | ode Acc     | ess Fee      |        |
| SUPPORT TICKET                                               |                    |                     |                      |                 |             |              |             |              |        |
| SHOP                                                         | Pay Forward Orders | Manage F            | Payment              | Manage Shi      | p Address   |              |             |              |        |
| ENROLLMENT                                                   | ORDER NUMBER       | ORDER DATE          |                      | ORDER TYPE      | ORD         | ER STATUS    | PAID        | TOTAL        | BV     |
| EVENTS                                                       | 95596              | 07/09/2021 02       |                      | Store           | Orde        | red          | VISA **1111 | USD \$20.00  | 0.00   |
|                                                              | 95595              | 07/09/2021 02       | 2:11 AM              | Enrollment      | Orde        | red          | VISA **1111 | USD \$388.95 | 185.00 |
|                                                              |                    |                     |                      |                 |             |              |             |              |        |

#### Determina cuánto BV (volumen comercial) compraste en tu primer pedido

185BV

Ve a tu Back Office > 'Mi cuenta' > 'Pedidos'> 'Historial de pedidos' para ver cuánto BV se compró en tu pedido de inscripción.

#### Compra actualización de BV

<u>Ejemplo:</u> Si tu inscripción fue por 185BV y deseas actualizar a 20% TVC (500+ BV), necesitarías la diferencia de 315BV en un solo pedido, para hacer el total de 500BV para 20% TVC.

360.00 BV

360BV

USD \$726.85

## INSTRU ((IONES DE A (TUALIZA (16N

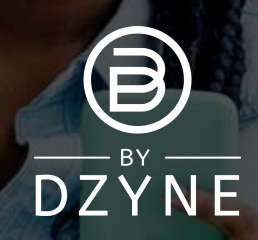

| DER HISTORY        |                 |                             |                                                                    |                                          |                                                                                      |                                                |                                                       |                                            | ACCESS                                                            |             |                                                                             | -                                        |
|--------------------|-----------------|-----------------------------|--------------------------------------------------------------------|------------------------------------------|--------------------------------------------------------------------------------------|------------------------------------------------|-------------------------------------------------------|--------------------------------------------|-------------------------------------------------------------------|-------------|-----------------------------------------------------------------------------|------------------------------------------|
| Order History      | Regular Autosh  | p I                         | Discounted BOS                                                     | Smartship                                | Prepaid Code                                                                         | Access Fee                                     |                                                       |                                            |                                                                   |             | 1000                                                                        |                                          |
| Pay Forward Orders | Manage          | Payment                     | Manage :                                                           | Ship Address                             |                                                                                      |                                                |                                                       |                                            |                                                                   |             |                                                                             |                                          |
| ORDER NUMBER       | ORDER DATE      | c                           | DRDER TYPE                                                         | ORDER STATUS                             | PAID                                                                                 | TOTAL                                          | BV                                                    | UPGRADE                                    |                                                                   |             |                                                                             |                                          |
| 95598              | 07/09/2021 02:2 | 1 AM S                      | Store                                                              | Ordered                                  | VISA **1111                                                                          | USD \$1,044.00                                 | 360.00                                                | Upgrade                                    |                                                                   |             |                                                                             | -                                        |
| <u>95597</u>       | 07/09/2021 02:1 | 9 AM L                      | Jpgrade Order                                                      | Held                                     | VISA **1111                                                                          | USD \$700.00                                   | 350.00                                                |                                            |                                                                   |             |                                                                             | 104                                      |
| 95596              | 07/09/2021 02:1 | 2 AM S                      | Store                                                              | Ordered                                  | VISA **1111                                                                          | USD \$20.00                                    | 0.00                                                  |                                            |                                                                   |             |                                                                             | 11                                       |
| 95595              | 07/09/2021 02:1 | 1 AM E                      | Enrollment                                                         | Ordered                                  | VISA **1111                                                                          | USD \$388.95                                   | 185.00                                                |                                            |                                                                   |             |                                                                             |                                          |
|                    | 0               | RDEF                        | RHIST                                                              | ORY                                      |                                                                                      |                                                |                                                       |                                            |                                                                   |             |                                                                             |                                          |
|                    | 0               | RDEF<br>Orde                | R HIST(                                                            | ORY<br><sub>Reg</sub>                    | ular Autoshi                                                                         | р                                              | Discount                                              | ted BOS                                    | Smartship                                                         |             | Prepaid Code                                                                | Access                                   |
|                    | 0               | Orde<br>Pay F               | R HIST(<br>r History<br>Forward O                                  | DRY<br>Reg                               | ular Autoshi<br>Manage F                                                             | p<br>Payment                                   | Discount                                              | ted BOS<br>lanage S                        | Smartship<br>Ship Addres                                          | s           | Prepaid Code                                                                | Access                                   |
|                    | 0               | Orde<br>Pay F               | R HIST(<br>r History<br>Forward O<br>DER NUME                      | Reg<br>rrders<br>RER ORI                 | ular Autoshi<br>Manage F<br><b>DER DATE</b>                                          | p<br>Payment                                   | Discount<br>M<br>ORDER T                              | ted BOS<br>lanage S<br>YPE                 | Smartship<br>Ship Addres<br>ORDER S                               | -s<br>TATUS | Prepaid Code                                                                | Access                                   |
|                    | 0               | Orde<br>Pay F<br>ORI<br>955 | r History<br>Forward O<br>DER NUME                                 | Reg<br>rders<br>BER ORI<br>07/0          | ular Autoshi<br>Manage F<br>DER DATE<br>D9/2021 02:2                                 | Payment                                        | Discount<br>M<br>ORDER T<br>Store                     | ted BOS<br>Ianage S<br>YPE                 | Smartship<br>Ship Addres<br>ORDER S<br>Ordered                    | -s<br>TATUS | Prepaid Code<br>PAID<br>VISA **1111                                         | Access<br>TOTAL<br>USD \$1,04            |
|                    | 0               | Orde<br>Pay F<br>955<br>955 | R HIST(<br>r History<br>Forward O<br>DER NUME<br>198<br>197        | Reg<br>rders<br>BER ORI<br>07/0          | ular Autoshi<br>Manage F<br>DER DATE<br>09/2021 02:2                                 | p<br>Payment<br>1 AM<br>9 AM                   | Discount<br>M<br>ORDER T<br>Store<br>Upgrade          | ted BOS<br>Ianage S<br><b>YPE</b><br>Order | Smartship<br>Ship Addres<br>ORDER S<br>Ordered<br>Held            | s<br>TATUS  | Prepaid Code   PAID   VISA **1111   VISA **1111                             | Access   TOTAL   USD \$1,04   USD \$700. |
|                    | 0               | Orde<br>Pay F<br>955<br>955 | R HISTO<br>r History<br>Forward O<br>DER NUME<br>198<br>197<br>196 | Reg<br>rders ORI<br>07//<br>07//<br>07// | ular Autoshi<br>Manage f<br>DER DATE<br>D9/2021 02:2<br>D9/2021 02:1<br>D9/2021 02:1 | P<br>Payment / (<br>1 AM (<br>9 AM (<br>2 AM ( | Discount<br>M<br>ORDER T<br>Store<br>Upgrade<br>Store | ted BOS<br>Ianage S<br>YPE<br>Order        | Smartship<br>Ship Addres<br>ORDER S<br>Ordered<br>Held<br>Ordered | s<br>TATUS  | Prepaid Code   PAID   VISA **1111   VISA **1111   VISA **1111   VISA **1111 | TOTAL   USD \$1,04   USD \$20.00         |

Office By

#### Actualiza tu pedido desde tu Back Office

- Ve a tu Back Office > 'Mi cuenta' > 'Pedidos' > 'Historial de pedidos'.
- Busca el pedido que acabas de realizar y haz clic en el botón de "Actualizar". Esto marcará este pedido como el que te gustaría usar para actualizar tu % de TVC.
- Se te pedirá que confirmes que reconoces que la orden de actualización no contará para tu Estado Activo. Haz clic en "Confirmar actualización".

iTu cuenta ahora se actualizará según el BV total de los dos pedidos!

<u>IMPORTANTE:</u> Los pedidos de actualización no cuentan para tu Estado Activo. Debes determinar si quieres que tu pedido cuente hacia tu Estado Activo O como una Actualización. Si deseas que tu pedido cuente para tu Estado Activo, no hagas clic en el botón Actualizar.

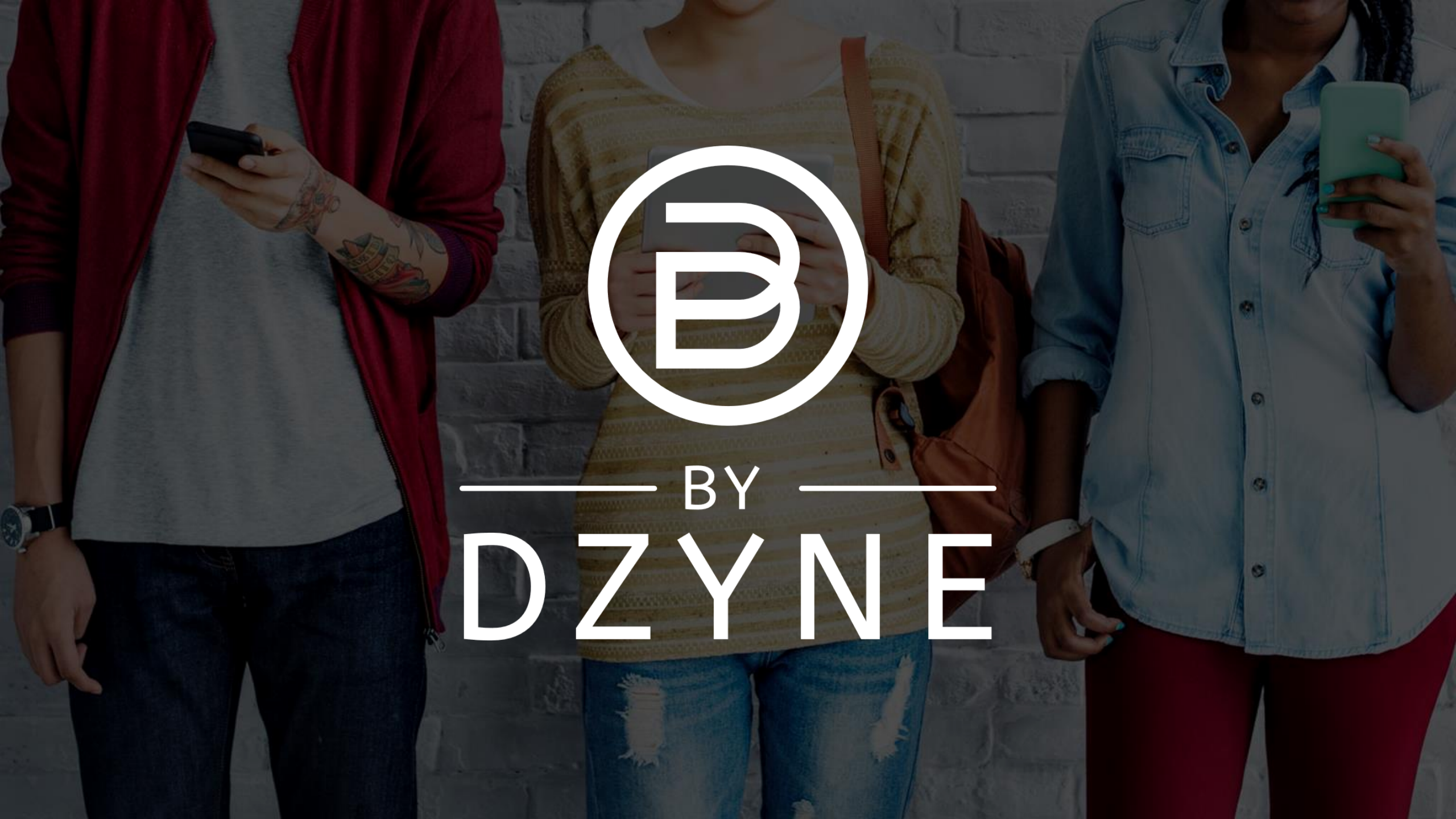